## How to use <<< WEB TIME >>> ENTRY

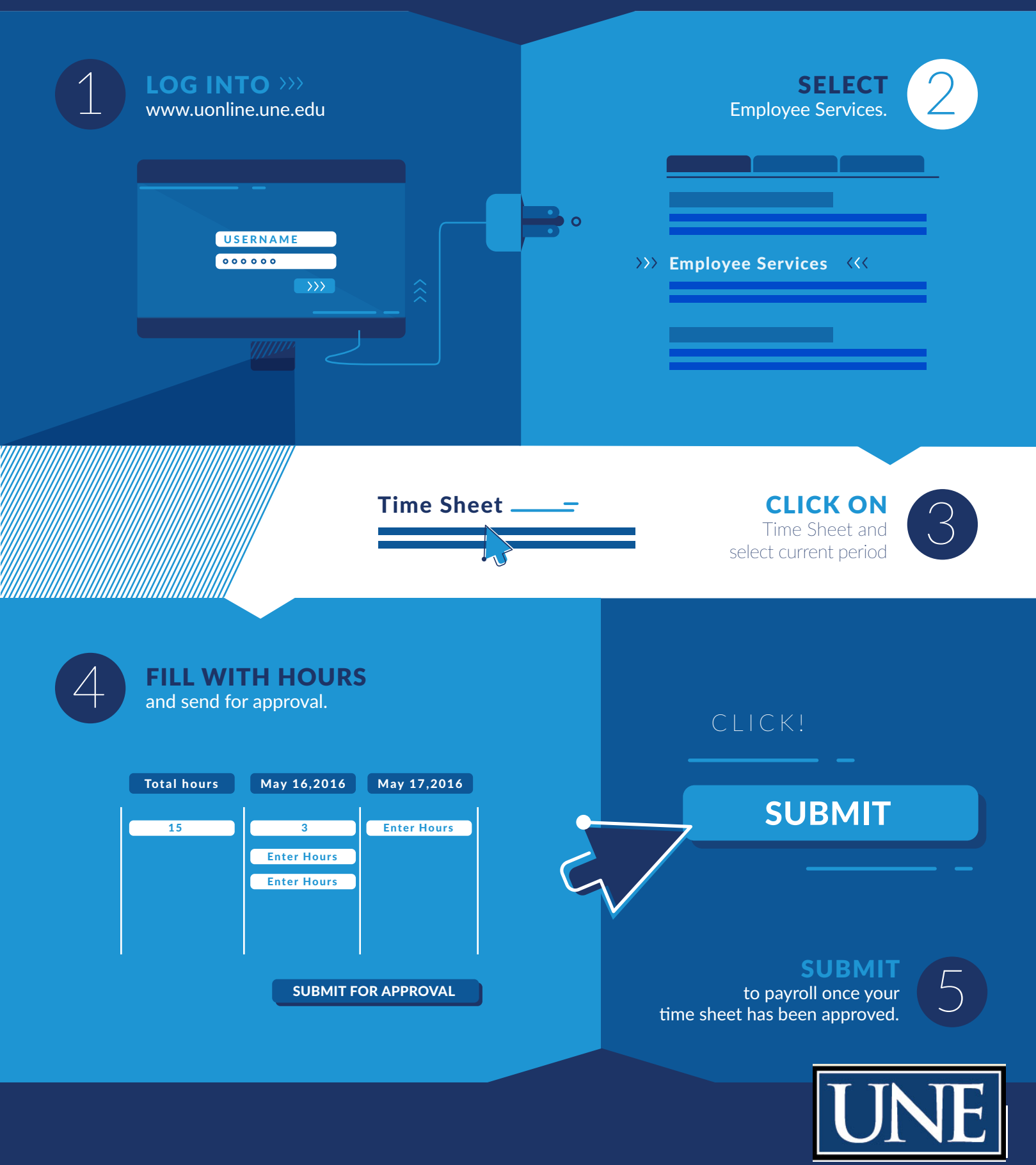